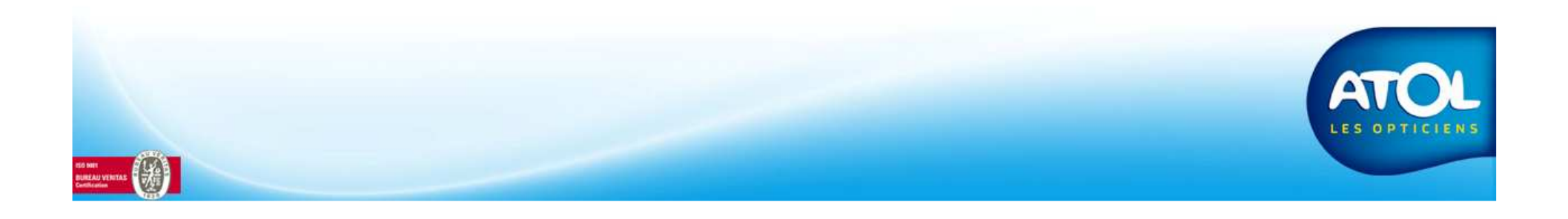

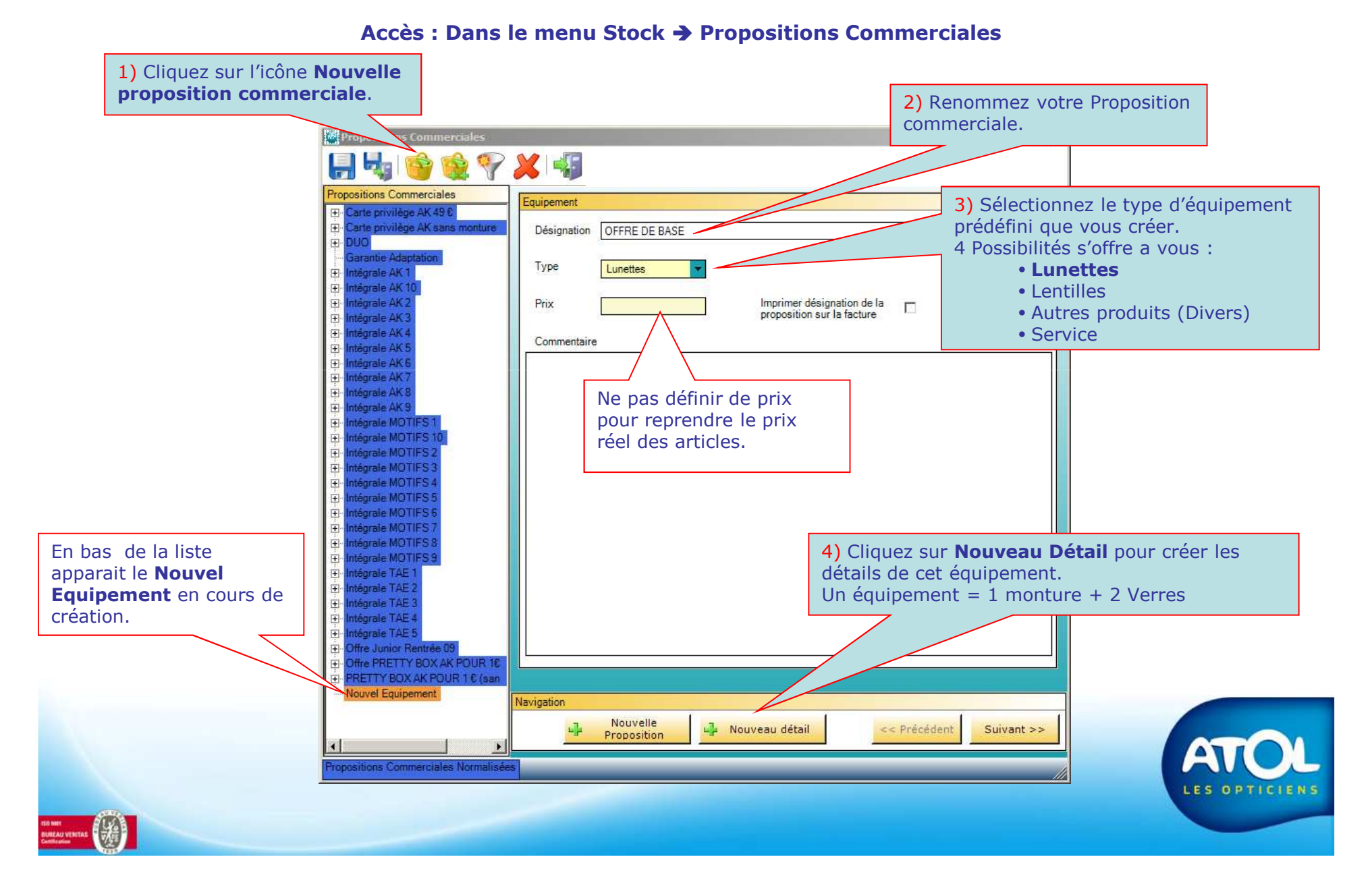

#### Accès : Dans le menu Stock -> Propositions Commerciales

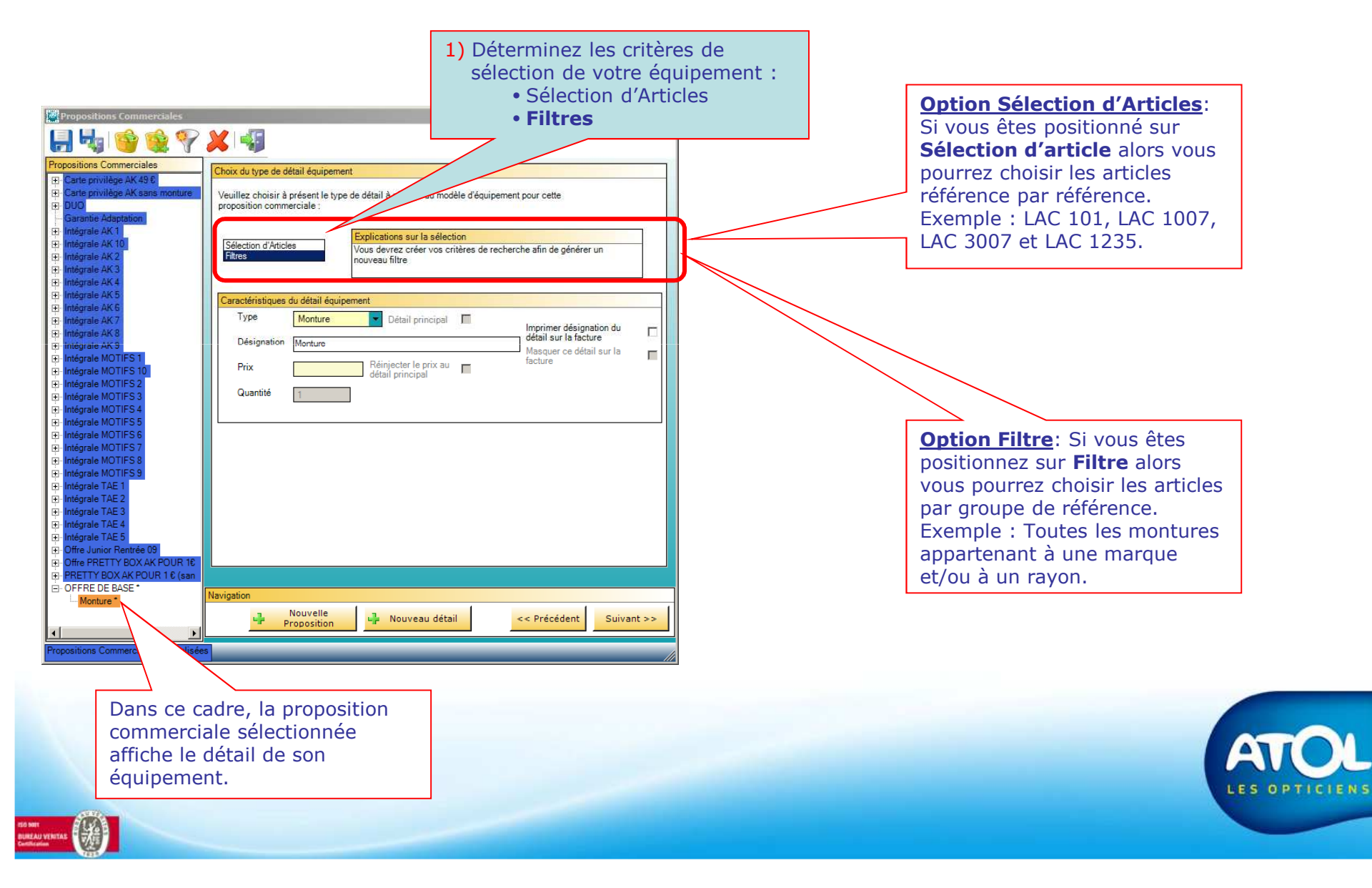

#### Accès : Dans le menu Stock -> Propositions Commerciales

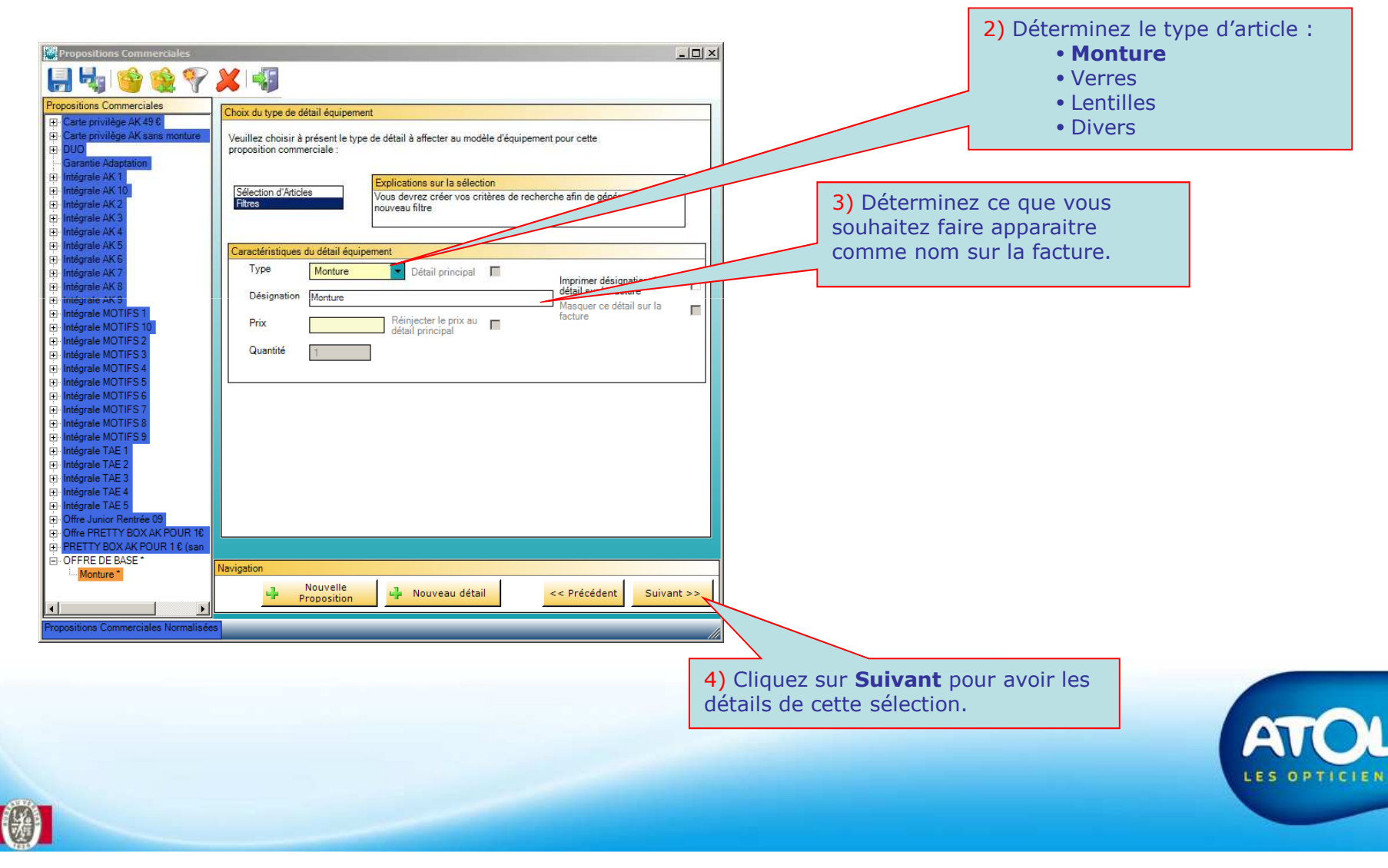

Sélection par Filtres

Accès : Dans le menu Stock -> Propositions Commerciales

Sélection par Filtres

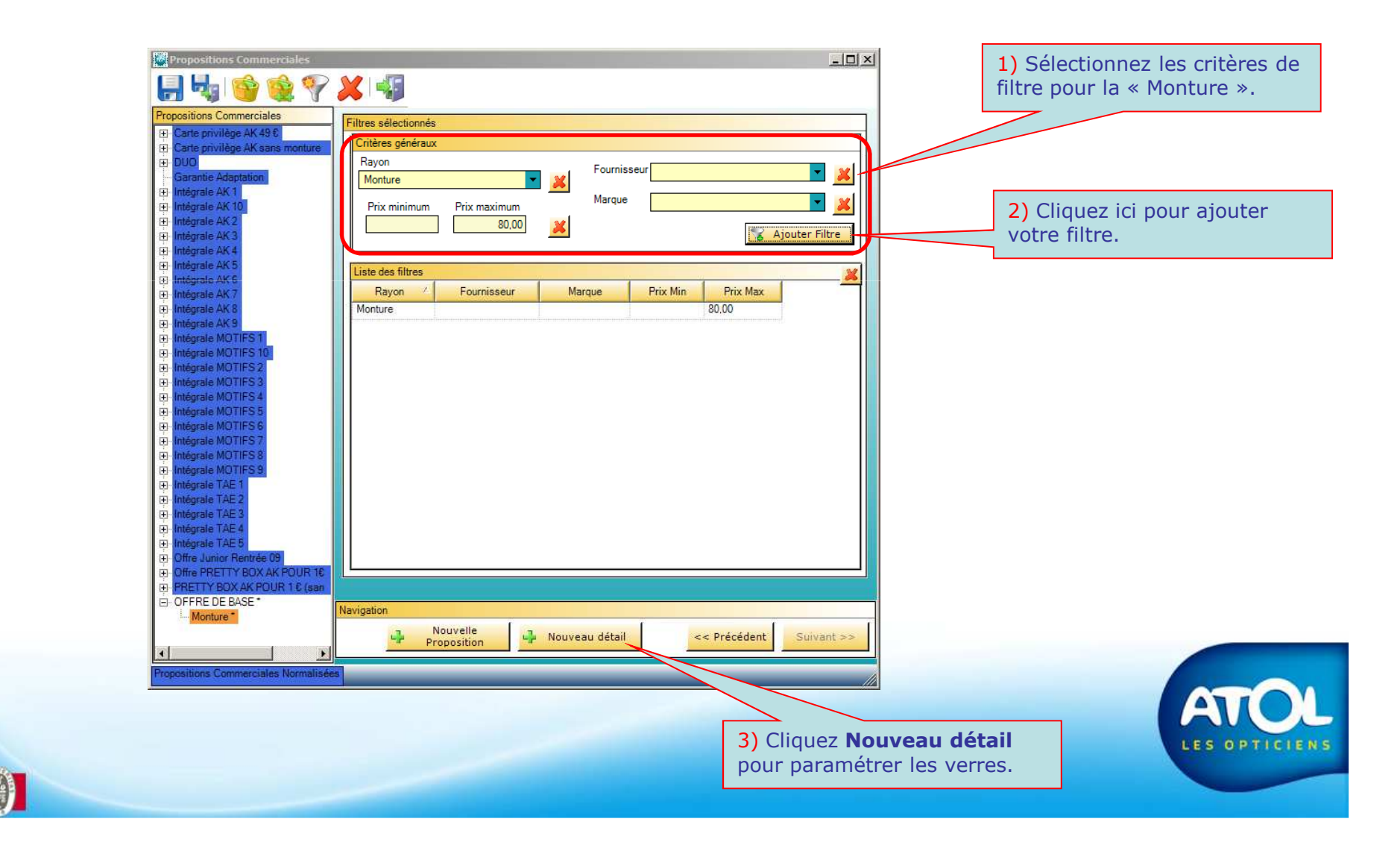

#### Accès : Dans le menu Stock -> Propositions Commerciales

Sélection par Article

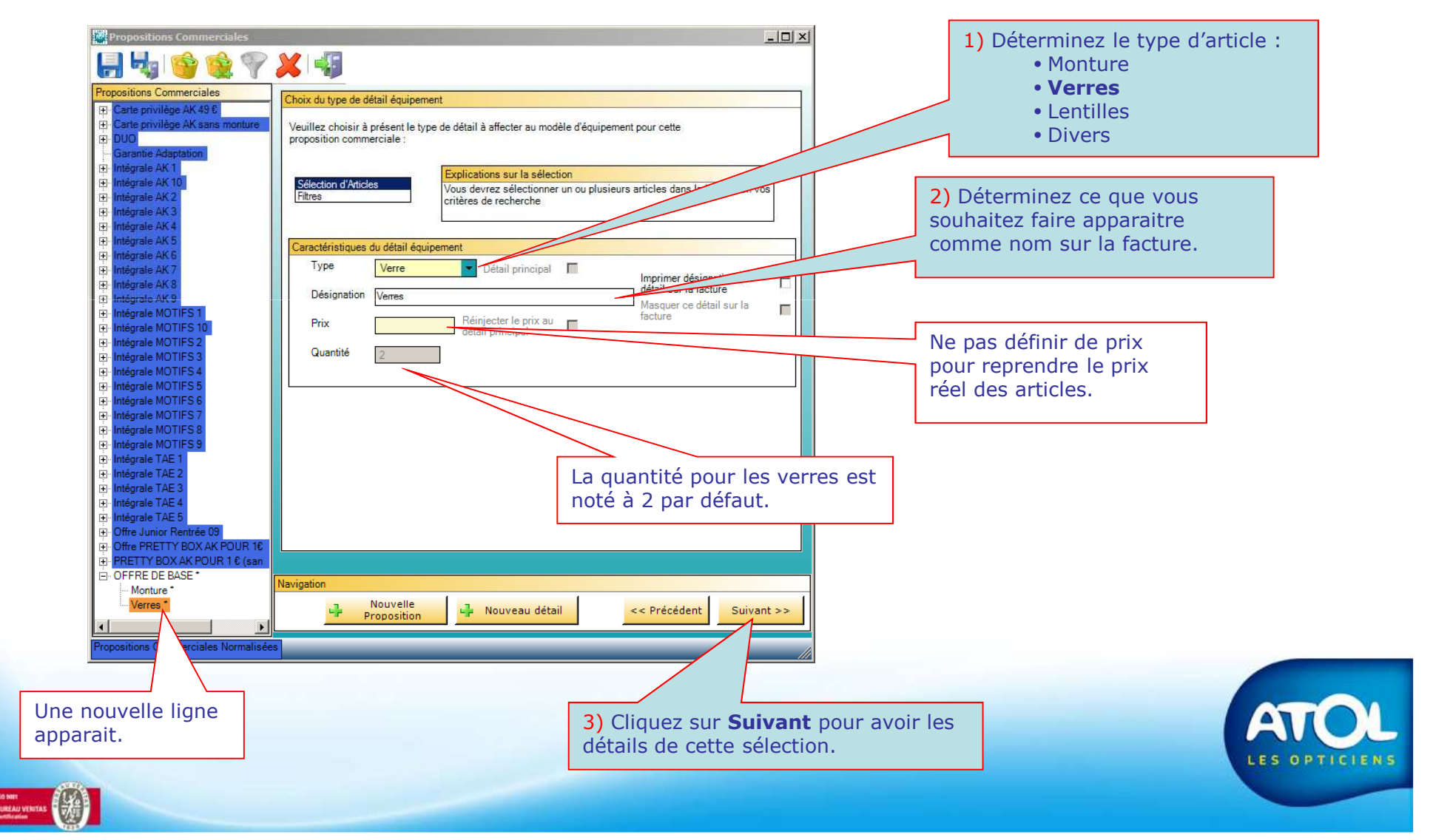

Accès : Dans le menu Stock -> Propositions Commerciales

Sélection par Article

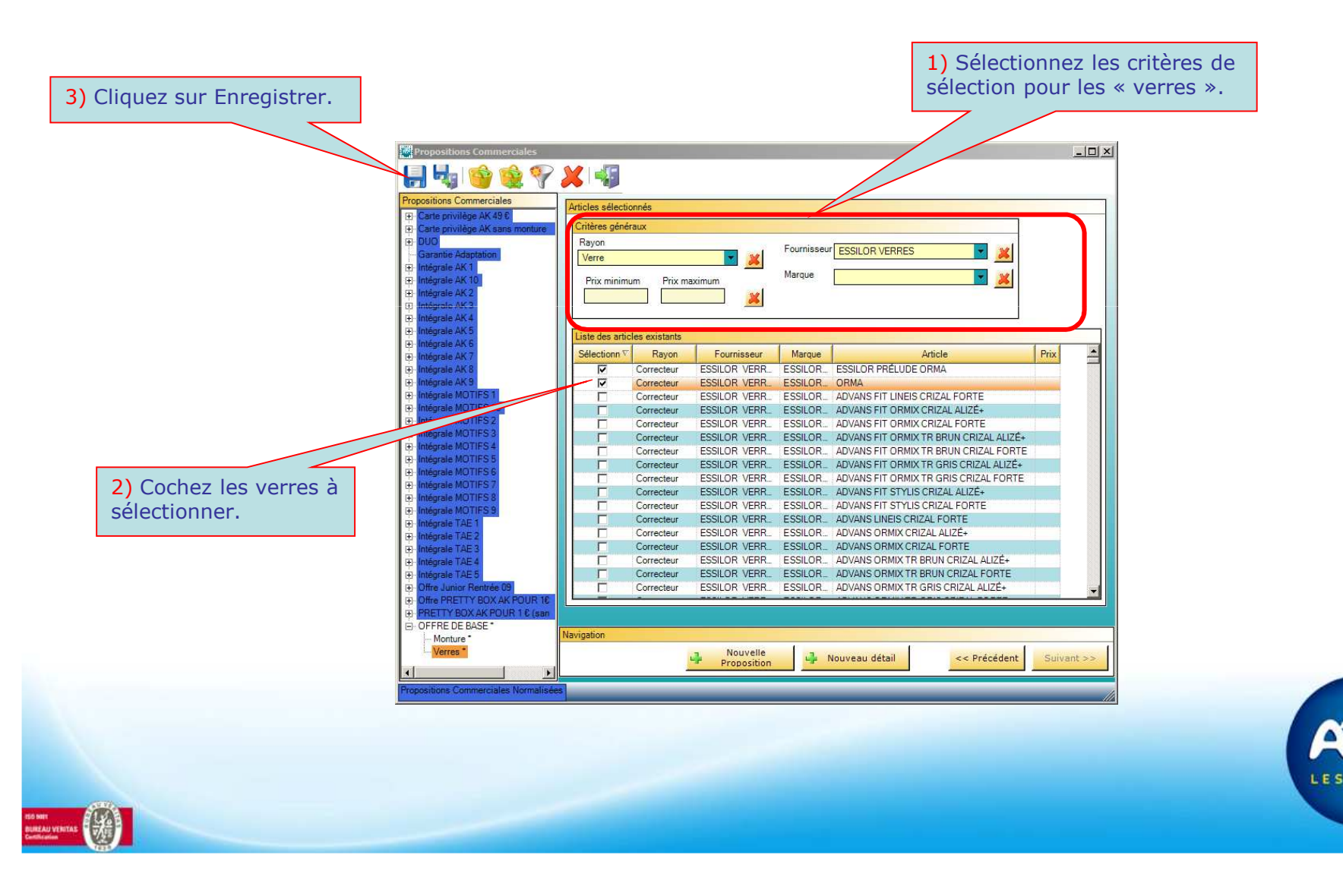